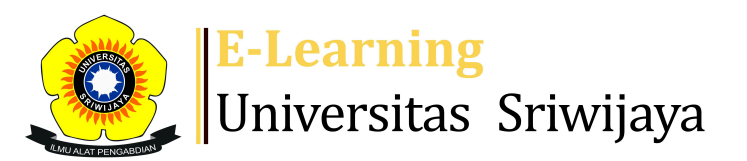

## 📲 📕 Nyimas Dewi Murnila Saputri 🗸 🛚 🛚 🔊

### Dashboard > My courses > 2324-02-EKM352319-EIM3051-Manajemen Investasi dan ... > General > DAFTAR HADIR MAHASISWA > DAFTAR HADIR MAHASISWA

0

# 2324-02-EKM352319-EIM3051-Manajemen Investasi dan Portofolio DAFTAR HADIR MAHASISWA

| M   | ark as done        | 2        |         |          |                                                                  |                                       |                                  |            |          |          |      |      |      |
|-----|--------------------|----------|---------|----------|------------------------------------------------------------------|---------------------------------------|----------------------------------|------------|----------|----------|------|------|------|
| Se  | essions            | Add ses  | ssion   | Report   | Import                                                           | Export                                | Status set                       | Tempo      | orary us | sers     |      |      |      |
| Ses | sions<br>Group: 23 | 324-02-E | IM3051- | Manajem  | nen Investa                                                      | asi dan F                             | ortofolio-P07                    | 7 🗸        | All      | All past | Mor  | nths | Weel |
| #   |                    | Date     | Time    |          | Туре                                                             | De                                    | scription                        |            |          | Act      | ions |      |      |
| 1   | Fri 2 I            | -eb 2024 | 6:45PM  | - 9:15PM | Group: 23<br>02-EIM305<br>Manajeme<br>Investasi c<br>Portofolio  | 24-<br>51- Ta<br>3n 19<br>Jan<br>-P07 | ufik, S.E, M.B.A<br>670903199903 | A<br>31001 |          | ¢ #      | ×    |      |      |
| 2   | Fri 23 I           | -eb 2024 | 6:45PM  | - 9:15PM | Group: 23.<br>02-EIM305<br>Manajeme<br>Investasi c<br>Portofolio | 24-<br>51- Ta<br>3n 19<br>Jan<br>-P07 | ufik, S.E, M.B.A<br>670903199903 | A<br>31001 |          | ¢ #      | ×    |      |      |
| 3   | Fri 1 N            | /ar 2024 | 6:45PM  | - 9:15PM | Group: 233<br>02-EIM305<br>Manajeme<br>Investasi c<br>Portofolio | 24-<br>51- Ta<br>2n 19<br>Jan<br>-P07 | ufik, S.E, M.B.A<br>670903199903 | A<br>31001 |          | ¢ #      | ×    |      |      |

| #  | Date            | Time            | Туре                                                                        | Description                                              | Actions      |  |
|----|-----------------|-----------------|-----------------------------------------------------------------------------|----------------------------------------------------------|--------------|--|
| 4  | Fri 8 Mar 2024  | 6:45PM - 9:15PM | Group: 2324-<br>02-EIM3051-<br>Manajemen<br>Investasi dan<br>Portofolio-P07 | Taufik, S.E, M.B.A<br>196709031999031001                 | <b>€ ⇔ X</b> |  |
| 5  | Fri 15 Mar 2024 | 6:45PM - 9:15PM | Group: 2324-<br>02-EIM3051-<br>Manajemen<br>Investasi dan<br>Portofolio-P07 | Taufik, S.E, M.B.A<br>196709031999031001                 | <b>è ⇔ X</b> |  |
| 6  | Fri 22 Mar 2024 | 6:45PM - 9:15PM | Group: 2324-<br>02-EIM3051-<br>Manajemen<br>Investasi dan<br>Portofolio-P07 | Taufik, S.E, M.B.A<br>196709031999031001                 | <b>€ ⇔ X</b> |  |
| 7  | Fri 5 Apr 2024  | 6:45PM - 9:15PM | Group: 2324-<br>02-EIM3051-<br>Manajemen<br>Investasi dan<br>Portofolio-P07 | Taufik, S.E, M.B.A<br>196709031999031001                 | <b>è ⇔ X</b> |  |
| 8  | Fri 26 Apr 2024 | 6:45PM - 9:15PM | Group: 2324-<br>02-EIM3051-<br>Manajemen<br>Investasi dan<br>Portofolio-P07 | Taufik, S.E, M.B.A<br>196709031999031001                 | <b>è ⇔ X</b> |  |
| 9  | Fri 3 May 2024  | 6:45PM - 9:15PM | Group: 2324-<br>02-EIM3051-<br>Manajemen<br>Investasi dan<br>Portofolio-P07 | 198303112014042001;<br>Dr. Shelfi Malinda, S.E.,<br>M.M. | <b>€ ⇔ X</b> |  |
| 10 | Sat 4 May 2024  | 6:45PM - 8:15PM | Group: 2324-<br>02-EIM3051-<br>Manajemen<br>Investasi dan<br>Portofolio-P07 | 198303112014042001;<br>Dr. Shelfi Malinda, S.E.,<br>M.M. | <b>è ⇔ X</b> |  |
| 11 | Sat 11 May 2024 | 6:45PM - 8:15PM | Group: 2324-<br>02-EIM3051-<br>Manajemen<br>Investasi dan<br>Portofolio-P07 | 198303112014042001;<br>Dr. Shelfi Malinda, S.E.,<br>M.M. | <b>è ⇔ X</b> |  |
| 12 | Thu 16 May 2024 | 6:45PM - 8:15PM | Group: 2324-<br>02-EIM3051-<br>Manajemen<br>Investasi dan<br>Portofolio-P07 | 198303112014042001;<br>Dr. Shelfi Malinda, S.E.,<br>M.M. | <b>€ ⇔ X</b> |  |

| #  | Date            | Time            | Туре                                                                        | Description                                             |                      | Acti | ons |   |
|----|-----------------|-----------------|-----------------------------------------------------------------------------|---------------------------------------------------------|----------------------|------|-----|---|
| 13 | Fri 17 May 2024 | 6:45PM - 9:15PM | Group: 2324-<br>02-EIM3051-<br>Manajemen<br>Investasi dan<br>Portofolio-P07 | 19940411201903<br>Nyimas Dewi Mu<br>Saputri, S.E., M.S. | 2036;<br>rnila<br>M. | e 🔅  | ×   |   |
| 14 | Sat 18 May 2024 | 6:45PM - 8:15PM | Group: 2324-<br>02-EIM3051-<br>Manajemen<br>Investasi dan<br>Portofolio-P07 | 19940411201903<br>Nyimas Dewi Mu<br>Saputri, S.E., M.S. | 2036;<br>rnila<br>M. | e 🔅  | ×   |   |
| 15 | Sat 25 May 2024 | 6:45PM - 8:15PM | Group: 2324-<br>02-EIM3051-<br>Manajemen<br>Investasi dan<br>Portofolio-P07 | 19940411201903<br>Nyimas Dewi Mu<br>Saputri, S.E., M.S. | 2036;<br>rnila<br>M. | ¢ \$ | ×   |   |
| 16 | Fri 31 May 2024 | 6:45PM - 8:15PM | Group: 2324-<br>02-EIM3051-<br>Manajemen<br>Investasi dan<br>Portofolio-P07 | 19940411201903<br>Nyimas Dewi Mu<br>Saputri, S.E., M.S. | 2036;<br>rnila<br>M. | ¢ \$ | ×   |   |
| ?  |                 |                 |                                                                             |                                                         | Choose               | ~    | O   | K |

#### Announcements

| Jump to | ~ |
|---------|---|
|         |   |

Pertemuan 1 🕨

**Administration** 

Attendance administration

Settings

Locally assigned roles

Permissions

L Check permissions

**T** Filters

📥 Competency breakdown

Logs

🏦 Backup

📩 Restore

Course administration

**⊕ ‡** -

## 👬 Navigation

Dashboard **Site home** Site pages My courses 2324-02-EIM3056-MANAJEMEN KEUANGAN INTERNASIONAL 2324-02-EKM352319-EIM3051-Manajemen Investasi dan ... Participants 🖤 Badges Competencies Grades General E Announcements 🗞 DAFTAR HADIR MAHASISWA Pertemuan 1: RPS dan Pendahuluan Pertemuan 2: Pasar Modal Indonesia Pertemuan 3: Konsep Risk & Return Pertemuan 4: Risk & Return Portofolio PERTEMUAN 12: Model Multifaktor PERTEMUAN 14: Teori Pembentukan Harga Arbitrase PERTEMUAN 15: Evaluasi Kinerja Portofolio 2324-02-EKO002219-Pengantar Aplikasi Komputer Bisnis 2324-02-EKM466319 TEORI PENGAMBILAN KEPUTUSAN 2324-02-EIM2127 RISET OPERASI 2324-02-EIM1012-PENGANTAR MANAJEMEN 2324-02-EKM367319-MANAJEMEN LEMBAGA KEUANGAN 2324-02-EKO006119-Pengantar Manajemen 2324-02-EAD3202-BANK DAN LEMBAGA KEUANGAN LAINNYA 2324-02-ESD3007 TEKNIK PENULISAN LAPORAN 2324-02-ESD2226-Praktikum Manajemen Modal Kerja 2324-02-ESD2229- PRAKTIKUM ANALISA LAPORAN KEUANGAN 2324-02-ESD2222-ANALISA LAPORAN KEUANGAN 2324-02-ESD1206-KOMUNIKASI BISNIS Courses

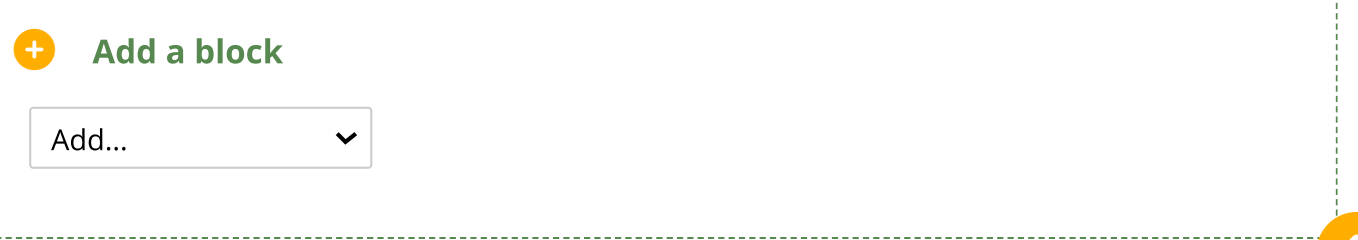

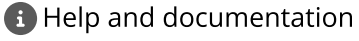